## How to Print a TimeCard Report for your employee:

- 1. Go to Time and Labor- Reports TimeCard
- 2. Click on TimeCard.

The following screen will appear:

## TimeCard

Enter any information you have and click Search. Leave fields blank for a list of all values.

| Find an Existing Value Add a New Value |
|----------------------------------------|
| Search Criteria                        |
| Run Control ID: begins with -          |
| Case Sensitive                         |
|                                        |
| Search Clear Basic Search              |
|                                        |
|                                        |

Find an Existing Value Add a New Value

- 3. If you have a Run Control ID, enter it and click on Search. If you do not currently have a "Run Control ID" you will need to make one by clicking on "Add a New Value". Populate the "Run Control ID" field with a unique identifier of the process such as your budget unit number and your initials or your first initial and last name, and then click "add". You will only need to create a "Run Control ID" once, the next time you can click on Search.
- 4. If you have made a new "Run Control ID" and pressed add, it will bring you to the following panel to run your TimeCard as shown below.

| Favorites     | Main Menu 🕶                | > Time and | Labo | or -> Reports                 | > TimeCard      |               |             |
|---------------|----------------------------|------------|------|-------------------------------|-----------------|---------------|-------------|
|               | E.                         |            |      |                               |                 |               |             |
|               |                            |            |      |                               |                 |               |             |
| TimeCard      |                            |            |      |                               |                 |               |             |
| F             | Run Control ID<br>Language | JPD F      | Repo | rt Manager                    | Process         | Monitor       | Run         |
| Run Control P | arameters                  |            |      |                               |                 |               |             |
| Sta           | art Date                   | 31         |      |                               |                 |               |             |
| E             |                            | 91         |      |                               |                 |               |             |
| Empl ID       | Name                       |            |      | Personalize<br>Empl<br>Record | Find   View All | First 1 o     | f 1 🖤 Last  |
|               |                            |            |      | 0 🔍                           | Q               | Include -     | + -         |
| 🔒 Save 📔      | ] Notify                   |            |      |                               |                 | 📑 Add 🛛 🔊 Upd | ate/Display |

5. You will need to fill in the Start Date and the End Date and also enter the Group ID or Empl ID as shown below. Then click "Save" and then "Run".

| ager Process Monitor Run                                  |
|-----------------------------------------------------------|
| ager Process Monitor Run                                  |
| ager Process Monitor Run                                  |
| ager Process Monitor Run                                  |
|                                                           |
|                                                           |
|                                                           |
|                                                           |
|                                                           |
| onalize   Find   View All   🖓   🔚 👘 First 🕚 1 of 1 🕑 Last |
| Empl<br>Record Group ID *Include or Exclude               |
|                                                           |
|                                                           |

6. The following screen will appear, put PSUNX in the server name field and then click OK

| User ID:                    | 0                | Run Control ID:    | JP         |                 |                                  |  |
|-----------------------------|------------------|--------------------|------------|-----------------|----------------------------------|--|
| Server Namo: PSUNX          | - Run Date: 10/  | 03/2014            |            |                 |                                  |  |
| Recurrence:                 | • Run Time: 2:50 | 0:03PM             | Reset to C | urrent Date/Tin | ne                               |  |
| Time Zone:                  |                  |                    |            |                 |                                  |  |
| Process List                |                  |                    |            |                 |                                  |  |
| Select Description          | Process Name     | Process Type       | *Type      | *Format         | Distribution                     |  |
| AE for the Time Card Report | TL_TMCRD_RPT     | Application Engine | Web        | ▼ TXT           | <ul> <li>Distribution</li> </ul> |  |

7. The following panel appears and you can see the Process Instance Number. Also you will see the Report Manager. Click on "Report Manager".

| TimeCard               | 9 <b>-</b>                |                                 |
|------------------------|---------------------------|---------------------------------|
| Run Control ID JP      | Report Manager            | Process Monitor Run             |
| Language English       |                           | Process Instance:3394497        |
| Run Control Parameters |                           |                                 |
| Start Date 09/14/2014  | 1                         |                                 |
| End Date 09/27/2014    | 31                        |                                 |
| Employees To Process   | Personalize   Find   View | All 🔁 📔 🛛 First 🕚 1 of 1 🕑 Last |
| Empl ID Name           | Empl Record               | *Include or Exclude             |
|                        | 0                         | Include - + -                   |
| Save Return to Search  | Notify                    | Add Dipdate/Display             |

8. The following screen will then appear. Click on details associated with the Description "TimeCard Report." It may take a few minutes to appear.

| View Repo   | rts For      |                  |                             |                               |                       |           |             |      |   |         |
|-------------|--------------|------------------|-----------------------------|-------------------------------|-----------------------|-----------|-------------|------|---|---------|
| User ID:    |              |                  | Type:                       | • La                          | ast                   | •         | 1           | Days | • | Refresh |
| Status:     |              | ٠                | Folder:                     | <ul> <li>Instance:</li> </ul> |                       | to:       |             |      |   |         |
| Report List |              |                  | Personalize   Find          | View All                      | Firs                  | t 🕚 1-6 c | of 6 🕑 Last |      |   |         |
| Select      | Report<br>ID | Prcs<br>Instance | Description                 | Request<br>Date/Time          | Format                | Status    | Details     |      |   |         |
|             | 1702013      | 3394498          | TimeCard Report             | 10/03/2014<br>2:53:57PM       | Acrobat<br>(*.pdf)    | Posted    | Details     |      |   |         |
|             | 1702012      | 3394497          | AE for the Time Card Report | 10/03/2014<br>2:53:39PM       | Text Files<br>(*.txt) | Posted    | Details     |      |   |         |
|             | 1702011      | 3394496          | TimeCard Report             | 10/03/2014<br>2:52:57PM       | Acrobat<br>(*.pdf)    | Posted    | Details     |      |   |         |
|             | 1702010      | 3394495          | AE for the Time Card Report | 10/03/2014<br>2:52:40PM       | Text Files<br>(*.txt) | Posted    | Details     |      |   |         |
|             | 1701959      | 3394439          | TimeCard Report             | 10/03/2014<br>9:26:43AM       | Acrobat<br>(*.pdf)    | Posted    | Details     |      |   |         |
|             | 1701957      | 3394437          | AE for the Time Card Report | 10/03/2014<br>9:26:21AM       | Text Files<br>(*.bd)  | Posted    | Details     |      |   |         |

Ε

Select All Deselect All

Delete Click the delete button to delete the selected report(s)

Go back to TimeCard

🔛 Save

Administration | Archives

9. Once you click on details the following screen will appear. Click on the line that has the tl002\_3394498.PDF as shown below.

| Report                  |                   |                                              |                          | 100000 |
|-------------------------|-------------------|----------------------------------------------|--------------------------|--------|
| Report ID: 1702013      | Process Instance: | 3394498                                      | Message Log              |        |
| Name: TL002             | Process Type:     | SQR Report                                   |                          |        |
| Run Status: Success     |                   |                                              |                          |        |
| TimeCard Report         |                   |                                              |                          |        |
| Distribution Details    |                   |                                              |                          |        |
| Distribution Node: HRQA | Expiration        | Date: 04/01/201                              | 5                        |        |
| File List               |                   |                                              |                          |        |
| Name                    | File Siz          | e (bytes) Datetim                            | e Created                |        |
| SQR TL002 3394498.log   | 1,472             | 10/03/2                                      | 014 2:54:28:272342PM CDT |        |
| 1002_3394498.PDF        | 3,476             | 10/03/2                                      | 014 2:54:28.272342PM CDT |        |
| ti002_3394498.out       | 0                 | 10/03/2                                      | 014 2:54:28.272342PM CDT |        |
| Distribute To           |                   | 0                                            |                          |        |
| Distribution ID Type    | *Distr            | ibution ID                                   |                          |        |
| lleor                   | 9                 | <b>•</b> ••••••••••••••••••••••••••••••••••• |                          |        |

The TimeCard will open.

Press on the "x" at the top and then you can move through PeopleSoft using the top menu again.